# Personalization of the certificate selection menu in Adobe Acrobat

For users with multiple certificates, it can be a problem to immediately identify the appropriate type of certificate with which they currently need to sign the document.

The following guide describes how to set up unique identification of signing or sealing certificates in Adobe Acrobat.

# Opening the relevant menu

### Path: Menu – Preferences – Signatures – Identities and Trusted Certificates

| Preferences                                                                                                    |                                                                                                    | ×     |
|----------------------------------------------------------------------------------------------------|----------------------------------------------------------------------------------------------------|-------|
| Categories:                                                                                                    |                                                                                                    |       |
| Commenting<br>Documents<br>Full Screen<br>General<br>Page Display<br>Accessibility<br>Adobe Online Services<br>Email Accounts<br>Forms<br>Identity<br>Internet<br>JavaScript<br>Language<br>Measuring (2D) | Digital Signatures<br>Creation & Appearance<br>• Control options for signature creation<br>• Set the appearance of signatures within a document<br>Verification | More_ |
|                                                                                                    | Control how and when signatures are verified                                                                                                    | More  |
|                                                                                                    | Identities & Trusted Certificates   Create and manage identities for signing  Manage credentials used to trust documents                                        | More  |
| Measuring (Geo)<br>Multimedia & 3D<br>Multimedia (legacy)<br>Multimedia Trust (legacy)                                                                                                    | Document Timestamping  • Configure timestamp server settings                                                                                                    | More  |
| Reading<br>Reviewing<br>Search<br>Security<br>Security (Enhanced)<br>Signatures                                                                                                    |                                                                                                    |       |

### Selecting the certificate

In the **"Digital IDs" menu**, select a certificate which you would like to change the identification for and click on the **"pencil" icon** in the top bar.

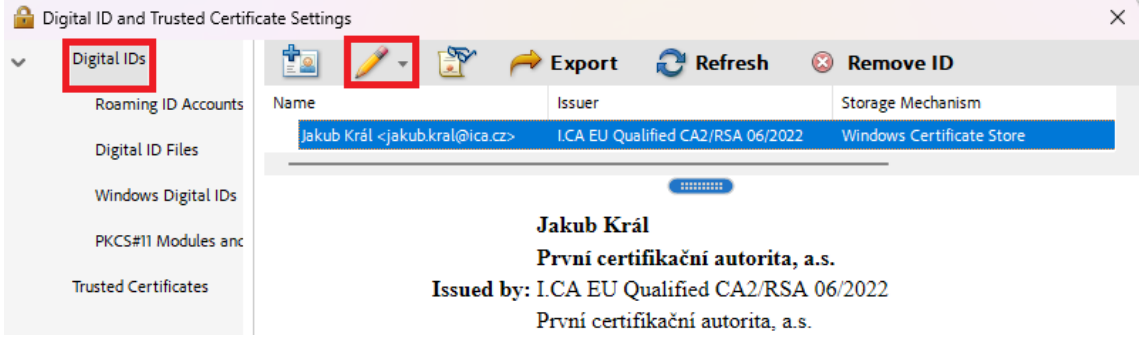

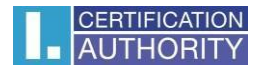

### Choose personalize 🔒 Digital ID and Trusted Certificate Settings × t2 Y Digital IDs 🔁 Refresh ≓ Export 🙆 Remove ID Storage Mechanism Roaming ID Accounts Name Use for Signing Windows Certificate Store Jakub Digital ID Files Manage <u>A</u>ttribute Certificates Windows Digital IDs A Personalize PKCS#11 Modules and První certifikační autorita, a.s. Trusted Certificates Issued by: I.CA EU Qualified CA2/RSA 06/2022 První certifikační autorita. a.s.

### Choosing a descriptive name

| Personalize Your Digital ID                                                                                                    | × |
|----------------------------------------------------------------------------------------------------|---|
| You can pick the friendly name to use with this digital ID when<br>signing. This information is not included in the signature. |   |
| Friendly Name                                                                                                    |   |
| Qualified Certificate - Organization 1                                                                                         |   |

## Final selection and appearance

Subsequently, when you sign or use certificates in Adobe, you will see the personalized Digital ID names in the certificate selection menu.

| Sign with a Digital ID ×                                |     |                                                                                                    |              |  |
|---------------------------------------------------------|-----|----------------------------------------------------------------------------------------------------|--------------|--|
| Choose the Digital ID that you want to use for signing: |     |                                                                                                    |              |  |
| 0                                                       | r   | Qualified Certificate - Organization 1 (Windows Digital ID)<br>Issued by: I.CA EU Qualified CA2/RSA 06, Expires: 2025.10.07 | View Details |  |
| 0                                                       | r   | ATSA Access Certificate (Windows Digital ID)<br>Issued by: I.CA Public CA/RSA 06/2022, Expires: 2025.07.12                  | View Details |  |
| 0                                                       | (P) | Qualified Certificate - Organization 2 (Windows Digital ID)<br>Issued by: I.CA EU Qualified CA2/RSA 06, Expires: 2025.07.12 | View Details |  |
|                                                         | _   |                                                                                                    | ta stativ    |  |
| ?                                                       |     | Configure New Digital ID Can                                                                                                | cel Continue |  |